## 小程序对接

## 小程序对接注意事项;

- 1. 最好有两个浏览器,用作小程序和公众号的登录
- 2. 有公众号才可以对接小程序
- 3. 说明书中图片的红色标记注意看下,以免出错
- 4. 有什么疑问,及时联系售后沟通,这边协助
- 5. 如需要小程序和公众号更好的数据互通,需申请一个"微信开放平台", 申请好之后将小程序和公众号进行关联
- 一; 1.登录微信小程序,并开始登记填写小程序信息,点击填写;

| പ | 小程序                   |     |                        |                                                                         | 文档 社区~ 工具~ 🗷             | 2 ~ |
|---|-----------------------|-----|------------------------|-------------------------------------------------------------------------|--------------------------|-----|
| • | 首页                    | 小程序 | 序发布流程                  |                                                                         | $\searrow$               |     |
| ۵ | 管理版本管理                | 1   | 小程序信息                  | 计方力程序的基本图卷,如名称、图标、图线                                                    | 道马                       |     |
|   | 成员管理用户反馈              |     | 小程序开发与<br>开发工具         | 7種<br>下販升波查工用用行代码的开放机上件: 豐 <b>連小或冷开波查工具, 小游戏开发查工具</b>                   | 添加开发者                    |     |
| ¢ | 统计                    |     | 添加开发者<br>配置服务器<br>帮助文档 | 源山开放曲,进行代码上作<br>在 开放设置 消振器 网络piD F0 AppSettet,截至服务通道器<br>可以回动 L17 for ( |                          |     |
|   | 功能 助近的小程序             |     | 服务平台                   | 里在大量优质的小型外殖三方能势,为不同行业的需要提供合适的小型外解决方案。 杨祥 <b>重势平台</b>                    |                          |     |
|   | 微備提一提<br>酸值支付<br>物洗助手 | 2   | 版本发布                   | REQUE, MARQUE, MERINGYS                                                 | 61420775 • 012<br>• 2517 | 47x |
|   | 春报<br>订成消息            |     |                        |                                                                         |                          |     |
|   | 页面内容接入<br>小程序插件       |     |                        |                                                                         |                          |     |
|   | 开发                    |     |                        |                                                                         |                          |     |
| * | 成长                    |     |                        |                                                                         |                          |     |

2. 按照提示要求进行上传信息(注意名称字数限制及图片大小限制);

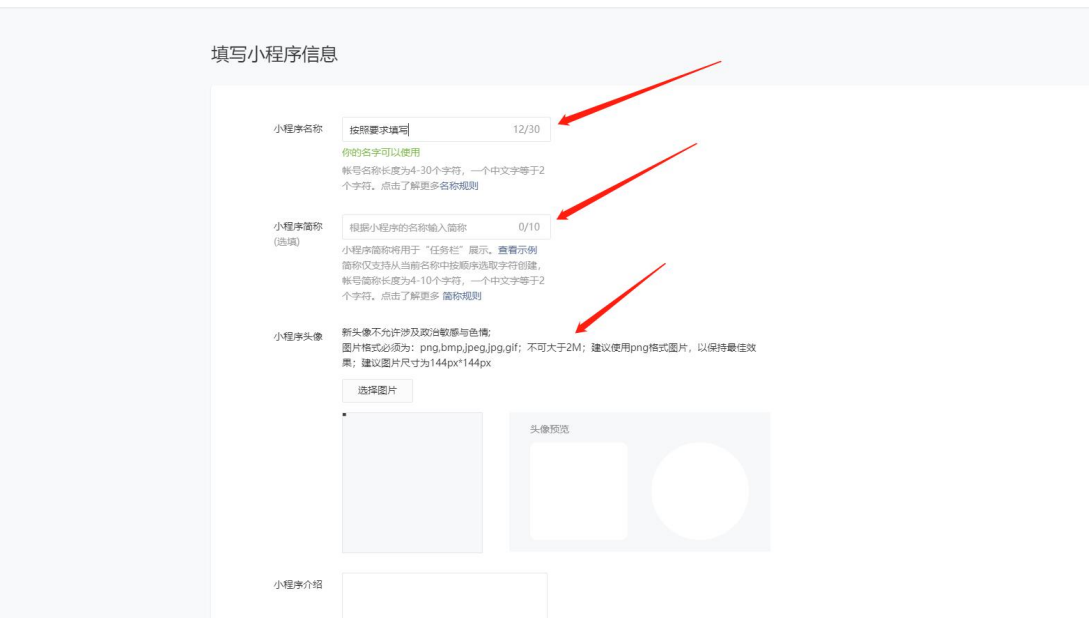

3. 填写小程序的介绍及服务类目(类目没有明确要求,不过最好还是按照说明书来

## 走),做好点击提交;

|           | 选择图片                                   |                           |
|-----------|----------------------------------------|---------------------------|
|           |                                        |                           |
| 小程序介绍     | 广州宇颜电子                                 |                           |
|           | 12/120                                 |                           |
|           | 请确认介绍内容不含国家相关法律法规<br>禁止内容,介绍字数为4~120个字 |                           |
| 请根据小程     | <b>家</b> 自身的功能,正确选择服务类目。               |                           |
| 服务类目      | □T科技 ∨ 硬件与设备 ∨ ⊕                       |                           |
|           |                                        |                           |
|           | 提交                                     |                           |
|           |                                        |                           |
| 关于腾讯 文档中心 | 辟谣中心 客服中心 侵权投诉                         | Copyright © 2012-2020 Ter |

4. 点击左下角"设置",确认下右边的"微信认证"是否是已认证状态;

|   | 功能                  | 用户满意度       | 评价人数不足                                  | 来源于微信随机邀请的用户,结果将显示在小型序资料页 |             |
|---|---------------------|-------------|-----------------------------------------|---------------------------|-------------|
|   | 附近的小程序<br>微信提一提     | 小程序简称       |                                         | 一年內可申讀總改2次<br>今年还可修改2次    | 修改          |
|   | 微個支付<br>物洗助手        | 小程序头像       | <b>e</b>                                | 一年內可申請修改5次<br>今年还可修改4次    | 修改          |
|   | 客級<br>订阅消息          | 小程序码及线下物料下载 |                                         | 可下载小程序码及搜索框等线下推广物料        | 下载          |
|   | 直播<br>页面内容接入        | 介绍          | 6.0                                     | 一个月内可申请5次修改<br>本月还可修改5次   | 修改          |
|   | □1983年/通行<br>开发     | 微信认证        | 日认证                                     | 于2020-03-31完成微信认证审核       | 详惯          |
| Ŷ | 成长                  | 主体信息        | 100000000000000000000000000000000000000 | 企业法人及个体工简户                | 小程序迁移<br>详情 |
|   | 小程序评测<br>违规记录       | 服务类目        | IT科技 > 硬件与设备                            | 一个月内可申请修改3次<br>本月还可修改3次   | 详情          |
| - | 推广                  |             |                                         |                           |             |
|   | 流 <b>星</b> 主<br>广告主 | 功能设置        |                                         |                           |             |
| 0 | 设置                  | 相关公众号       | 暂无 可将团                                  | 队的相关公众号添加展示在小程序的资料页中      | 修改          |
|   |                     | 其他小程序       | <b>劉无</b> 可将团                           | 队的其他小程序爆加展示在小程序的资料页中      | 修改          |

二; 1.点击左上角的子菜单"成员管理",给小程序添加"体验成员"和"项目成员", 目的是用于小程序配置和后期查看问题(运营者、开发者、数据分析者三个都打勾, 按照这个来,这一步一定要做);

| 微信号  | yumaishouhou Q<br>輸入用的目標表:一門的社会へ会議員<br>務身所可認知人程: 84 |      |
|------|-----------------------------------------------------|------|
|      |                                                     |      |
| 权限设置 | 698738                                              | 光行访问 |
|      | 這 <b>些者仅現</b><br>管理,推广、设置等模块取用,可使用体验新小程序            |      |
|      | 开发量 <b>切</b> 现<br>开发提供初期,可使用体验版小组序,开致省工具(IDE)       |      |
|      | <b>数运行标者(基础分标</b> )<br>统计概块权限。可使用体验版小程序             |      |
|      | 数速分析者 (交易分析)<br>他计继续观察(实均易分析),可使用42%新               |      |

 一共是四个,都添加好 haiyu613 yumaishouhou

| 微信号  | Ymd7572500         Q           輸入型面積頻素         可規加多个数面積           新兵型両面以入数:         57 |         |
|------|----------------------------------------------------------------------------------------|---------|
| 权限设置 | 学校・小字 1 取なな 学校・品品<br>(設置第1注) (設置第注) (設置第注)                                             | ક્રમાંગ |
|      | 管理、指示、設置等機块63現、可使用体验版小程序<br>开始素収現<br>开始素収現、可使用体验版小程序、开始者工具 (IDE)                       | •       |
|      | 較遵分析書(基础分析)<br>统计组块规则。可使用体验版小程序                                                        | 2       |

三; 注; 用两个浏览器登录方便一些, 一个登录公众号, 一个登录小程序, 同一个浏 览器登录的话会顶掉前一个;

1. 用另外一个浏览器登录微信公众号平台,点击左侧自定义子菜单,添加跳转小程序 子菜单。小程序路径; /pages/index/index

备用网址;用于微信版本过低打不开小程序的时候所跳转的备用网址,一般不 会出现这个问题,wx.zizhuxitong.com即可,添加好后保存发布,确定保存成功离 开;

| •  | 首页           | 自定义菜单                                      |
|----|--------------|--------------------------------------------|
|    | 功能           |                                            |
|    | 自动回复         | 高 菜单编辑中                                    |
|    | 自定义菜单        | 菜单未发布,请确认菜单编辑完成后点击"保存并发布"同步到手机。若停用菜单,请点击这里 |
|    | 模板消息         |                                            |
|    | 留言管理         |                                            |
|    | 投票管理         |                                            |
|    | 支援(原贝固模仮)●   | 了来来年间的一门收到于<br>仅支持中英文和版字,字数不超过8个汉字或16个字母   |
|    | 原创管理         |                                            |
|    |              | 子菜单内容 ○ 发送消息 ○ 難時何页 ● 難時小程序                |
|    | +1982969     | 订两者点击该子菜单会就到以下小程序                          |
| ഹ  | 小程序          | 小程序路径 /pages/index/index                   |
|    | 小程序管理        | 加盟納线 重新选择                                  |
|    | 展示场景         | 联系者服 备用网页 wx.zizhuxitong.com               |
|    |              | 留富反馈                                       |
| 0  | 微信支付         | 台铁人                                        |
| 0  | <b>今山微信</b>  | 小程度                                        |
| 20 | TE 32 Inclus | 0.422                                      |
| 六  | 微信搜一搜        | · (室) 0 会员中心 0 充值5/F 0 惠洗驿站                |
| _  |              |                                            |
|    | 管理           | 菜单排字 保存并发布 预选                              |
|    | 消息管理         |                                            |

2. 还是公众平台界面,点击左侧小程序管理,确认下是否有关联小程序,看到有关联, 就继续下一步;

| 🕥 公众号                                                                      |                                               |      |
|----------------------------------------------------------------------------|-----------------------------------------------|------|
| ♠ 首页                                                                       | 小程序管理                                         |      |
| 11 功能<br>目が周期<br>自定又某単<br>機振同意<br>留置<br>投調管理<br>投調管理<br>号編(原元面機能)。<br>数素功能 | 可从取已有於小程序或改進的線小程序,已%%的小程序可能使用在自主文革命印度服用各等场票中。 | 3850 |
| 原创管理<br>十 添加功能描作                                                           |                                               |      |
| ○ 小程序<br>小程序管理<br>展示场景                                                     |                                               |      |
| <ul> <li>◇ 微信支付</li> <li>○ 企业微信</li> </ul>                                 |                                               | 38 · |
| 六 微信搜一搜                                                                    |                                               |      |

**四**; 1.切换回小程序平台,点击左侧"开发",再点击"开发设置",点击生成密钥,并把小程序 ID 和小程序密钥记载到文档中,一会要用到(注;用复制不容易出错);

| J   | 小程序                 |                                                                                                    | 文档 | 社区、 |
|-----|---------------------|----------------------------------------------------------------------------------------------------|----|-----|
| ŧ   | <sub>首页</sub> 开     | T发                                                                                                    |    |     |
|     | 管理                  | 运输中心 开发设置 开发着工具 绘口设置 安全中心                                                                                                    |    |     |
|     | 版本管理                | 开发着ID                                                                                                    |    |     |
|     | 用户反馈                | 开发啊D                                                                                                    | 提作 |     |
| ¢   | 统计                  | AppID(/橙街ID) wxt19577dat77d6ddb7                                                                                                    |    |     |
|     | 功能                  |                                                                                                    |    |     |
|     | 附近的小程序<br>微儒课一镜     | AppSecret()程序空閉)                                                                                                    | 生成 |     |
|     | 微信支付                |                                                                                                    | 1  |     |
|     | 物活动手<br>審擬<br>11回消息 | 小提序代码上传 开放曲可基于在黑肉草海南南面开放着工具层中的化品上种植物、富富等情                                                                                                    | 1  |     |
|     | 直播                  | 新运休息                                                                                                    | 操作 |     |
|     | 页面內閣總入<br>小個/中插件    | 小經濟代現上传管明                                                                                                    | 生成 |     |
| <>> | 开发                  | <b>P白女単</b> - 白女地の内で大部時市漫画代码 - 円始の                                                                                                    |    |     |
|     | 成长                  | <ul> <li>         ・ローマー         ・ローマー         ・ロー         ・ローマー         ・ロー         ・ロー         ・         ・         ・</li></ul> | 编辑 |     |
|     | 小程序评则<br>违规记录       |                                                                                                    |    |     |

3. 登录到微信支付商户平台关联小程序的 appid, 依次点击产品中心>APPID 授权管理> 关联更多 AppID, 授权绑定刚才获取到的 AppID;

| 💕 微信支付         | 商户平台                                                                                                    |
|----------------|----------------------------------------------------------------------------------------------------|
| 产品大全           | 账号关联 (AppID绑定)                                                                                                    |
| 我的产品           | 申请账号关联 已关联账号 服务商模式账号关联 服务商模式已关联账号                                                                                                    |
| 开发配置           | 业务介绍:账号关联(AppiD绑定)可以实现在公众号、小程序、移动应用、企业做信等场景中使用做值支付收款,营销等相关功能的需求、查看关<br>联指引                                                                                                    |
| 10000000000000 | 1) 商户平台趨级管理员发起申请 — 2 平台审核(仅关联主体不一致时) — 3 确认得关联商户号 — 3 完成账号关联流程                                                                                                    |
|                | 申请单状态 全部 ~ + APPID 类型 全部 ~ 熱詞                                                                                                    |
|                | ① 待力提醒:待被关联账号管理员确认申请0条,待做信支付平台审核0条                                                                                                    |
|                | 申请单编号 名称 类型 APPIO 申请单状态 最后提作时间 提作                                                                                                    |
|                | 暂无数据                                                                                                    |
|                | 你可能会关心:<br>1. 南户号与其他处型账号建立关联关系后, <b>留不支持鲜频</b> ,每一条关系相互独立互不影响,如滞在多个场限中使用当前南户号,需要分别建立关联关系;<br>2. 可关系的AppDIN影号关键:通过做信认证的服务号,政府或据其关订阅号,小程序、APP、企业做信;<br>3. 账号关联是一个双向确认的过程,当你发起关联申请后,需要被关联的账号的管理员确认才可建立绑定关系; |

4. 切换回小程序平台进行确认;

| ♂ 小程序                                                 |                                                                                                    | 文档 社区 ~ 工具          |
|-------------------------------------------------------|----------------------------------------------------------------------------------------------------|---------------------|
| ♠ 首页 ☐ 管理                                             | 数信支付<br>」PP音理 海入政策支付                                                                                                  |                     |
| 标卡管理<br>成员管理<br>用户反馈                                  | 11分小語: 成功決制成中母語: 可以高限在曲和小理集中使用做成支付攻武: 室陽等相关功能的要求、室陽光制用1<br>① 東戸午細胞経営運動光記や消                                            | 关联班务前户号<br>第成狱号关联流程 |
| <ul> <li>统 统计</li> <li>联邦能</li> <li>网络的小程序</li> </ul> | 待关联商户号 (ApplDxxx19577dacf7d5ddb7)                                                                                     |                     |
| 的加速一致<br>發展支付<br>包括20-5<br>客服<br>11回用機                | 中調単編号         両户号         企业会称         両户指称         接役关系协告           1         公司         1         然前限公司         後時以 | 操作<br>德认            |
| 重導<br>页面內容換入<br>小程序面件                                 | 待关联商户号(服务商模式) (ApplDrax19577dasf7d6db77)<br>地震業時 1817g-1978 1817g-2010年 第85g527日 第85g527日 第85g527日 1875年5455          | 1841                |
| <⇒ 开发                                                 | 新士が語<br>                                                                                                    | AND P               |
| ♥ 成长                                                  | Br / Johan                                                                                                    | 2 1 3               |

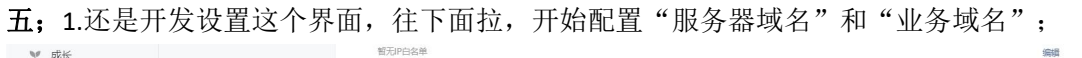

|   | 小程序评测 |   |               |                                               |
|---|-------|---|---------------|-----------------------------------------------|
|   | 违规记录  | F | 肥友明远之         |                                               |
| - | 推广    |   | 版方器项沿         |                                               |
|   | 流量主   |   |               | 尚未起至施勞歸信意。臺晉小理序綜合介绍<br>如羅胸突線旁醫會應及城名,可前住難訊云胸突。 |
|   | 广告主   |   |               | 开始配置                                          |
| ¢ | 设置    |   |               |                                               |
|   |       |   |               |                                               |
|   |       |   | 业务域名          |                                               |
|   |       |   |               | 添加业务域名后,小型库内可调用组件打开限选城名内的网页。                  |
|   |       |   |               | 开始距离                                          |
|   |       |   |               |                                               |
|   |       |   | 消息推送          |                                               |
|   |       |   |               | □田社公理派員將任務項任 田山平台小院由かび国口)以其平参推開が展在推           |
|   |       |   |               | 1010110000100000000000000000000000000         |
|   |       |   |               | 启用                                            |
|   |       |   |               |                                               |
|   |       |   | 扫普通链接二维码打开小程序 |                                               |
|   |       |   |               | Inters Rotward University and will will an    |
|   |       |   |               | 710mのAmpon, パローモニMIIIの1                       |

## 5. 设置服务器域名,严格按照文档内容所设置

注意:域名之间用英文分号隔开,以英文分号结尾 request 合法域名: <u>https://wx.zizhuxitong.com</u>;

> uploadFile 合法域名: https://wx.zizhuxitong.com;

downloadFile 合法域名(域名之间用英文分号隔开): https://wx.zizhuxitong.com; https://oss.zizhuxitong.com; https://thirdwx.qlogo.cn;

|     | and then      |     |                                                              |                  |
|-----|---------------|-----|--------------------------------------------------------------|------------------|
| ¥   | 成长            | 服务器 | 提城名                                                          | 修改               |
|     | 小程序评则<br>违规记录 | 3   | 25928512                                                     | <b>1</b> 3649    |
| -11 | 推广            | n   | equest合法综合 https://ww.zizhuwitong.com                        |                  |
|     | 流量主<br>广告主    | s   | ocker台话编章                                                    | 每类服务器域名最多可添加200个 |
| ¢   | 设置            | a   | pleadFile的注意法。https://ww.zihuuktong.com<br>bownicadFile的注意法。 | 平时此时修成43次        |
|     |               | L   | nttps://wwws_bit/uwwong.com                                  |                  |
|     |               |     |                                                              |                  |
|     |               | 业务地 | <b>或</b> 名                                                   | No.              |
|     |               | 10  | 66                                                           | 说明               |
|     |               |     |                                                              |                  |
|     |               | h   | ttps://wc.2ithustiong.com                                    | 最多可以添加200个业务域名   |
|     |               | _   |                                                              |                  |
|     |               |     |                                                              |                  |

6. 设置业务域名,会提示让下载一个"校验文件",这个文件需要上传到后台去 (wx.zizhuxitong.com),这个文件先下载到桌面上,备用;

| request合法域名    htt            | ips://wc.zizhuxitong.com<br>ps://xxxapi.zizhuxitong.com                                               |              |    |
|-------------------------------|----------------------------------------------------------------------------------------------------|--------------|----|
| socket合法域名                    |                                                                                                    | ——个目内可由诸5次终府 |    |
| uploadFile合法域名 <sup>htt</sup> | ps://wx.zizhuxitong.com<br>ps://xxapi.zizhuxitong.com                                                 | 本月还可修改4次     | 修改 |
| downloadFi<br>配置业务均           | tee / Auv statu witeurs com                                                                           | ×            |    |
| udp合法域名<br>业务域名               | 業经过CP審選、新審測は「第24小时后」の配置、城名格式只支持英文大小写字母                                                                | 、数字及         |    |
| 下载文件                          | 2时中观正,配置型型之中活用,型力开任参与关键了环路。<br>语 <b>下载线验</b> 文件,并将文件故雪在派名根目录下,例如wscq.com,并确保可以<br>件。如至四中遮到问题,请查看具体描引。 | 初间读文         |    |
| 城名1<br>城名2                    | https://                                                                                              | •            |    |
|                               |                                                                                                    |              |    |
| 消息推送                          | <b>保存</b> 取消                                                                                          | _            |    |
|                               | 息用并设置消费推送配置后,用户发给小程序的消费以及开<br>送,都将被烦信转发至该服务器地址中                                                       | 发者需要的事件推     |    |
|                               | 启用                                                                                                    |              |    |
| 扫普通链接二维码打开小                   | 程序                                                                                                    |              |    |

7. 来到自助后台(wx.zizhuxitogn.com),配置小程序的 appid 和应用密钥,如图;

| 导航菜 | ¢.     |   | ▲ 公众是管理 / 小羽度型■ |                                                                                                    |                |
|-----|--------|---|-----------------|----------------------------------------------------------------------------------------------------|----------------|
|     |        |   |                 |                                                                                                    |                |
| 0   |        |   |                 |                                                                                                    |                |
| .al |        |   | 小程序配置           |                                                                                                    |                |
| *   |        |   | APPID           | and a second                                                                                                    | 6 小程序Appid     |
| W   |        |   |                 | wxoa 9230950                                                                                                    | o i antipio    |
| 0   |        |   | Appsecret       | 4' )fdad79965674956759eb0dd                                                                                                    | ❶ 小程序Appsecret |
| Ø   |        |   | 上传校验文件          |                                                                                                    | 为空则是不修改        |
| Ø   |        |   |                 | [<br><br> |                |
| 0   |        |   |                 | 确认修改                                                                                                    |                |
| 0   |        |   |                 |                                                                                                    |                |
| I   |        |   |                 |                                                                                                    |                |
| Ţ   |        |   |                 |                                                                                                    |                |
| Ħ   |        |   |                 |                                                                                                    |                |
|     | 微商城    | + |                 |                                                                                                    |                |
| -   | 公众号管理  | - |                 |                                                                                                    |                |
| 2   |        |   |                 |                                                                                                    |                |
|     |        |   |                 |                                                                                                    |                |
|     |        |   |                 |                                                                                                    |                |
|     | 古付多统管理 |   |                 |                                                                                                    |                |
| 08  | *给设罢   |   |                 |                                                                                                    |                |
|     | 接口管理   |   |                 |                                                                                                    |                |
| 6   |        |   |                 |                                                                                                    |                |
|     |        |   |                 |                                                                                                    |                |

8. 配置好小程序之后,开始上传校验文件,如图;

| 导航菜单                                                                              |                              |                                 |                |  |  |
|-----------------------------------------------------------------------------------|------------------------------|---------------------------------|----------------|--|--|
| 控制面板                                                                              |                              |                                 |                |  |  |
| ④ 售水机管理 +                                                                         | 小田皮和業                        | 1.77.77                         |                |  |  |
|                                                                                   | 小程序创造                        |                                 |                |  |  |
| ▲ E只管理 +                                                                          | APPID                        | wx6ad54f337929682b              | ● 小程序Appid     |  |  |
|                                                                                   | Appsecret                    | 4/#e2240#d-d20656574055750/houd | ● 小程序Appsecret |  |  |
| <ul> <li>和重告告机 +</li> </ul>                                                       |                              | 101633-130807-13507356000       |                |  |  |
| <ul> <li>④ 车队管理 +</li> </ul>                                                      | 上传校验文件                       | [ 攝擅檔案] 未選擅任何檔案                 | ● 为空则是不修改      |  |  |
| ③ 消费卡管理 +                                                                         |                              | 7021 000                        |                |  |  |
| ④ 业务员管理 +                                                                         |                              | 制以每交                            |                |  |  |
| 에 统计中心 +                                                                          |                              |                                 |                |  |  |
| 🖵 操作员管理 🛛 +                                                                       |                              | ·                               |                |  |  |
| ■ 商品模板 +                                                                          |                              |                                 |                |  |  |
| □ 微南城 +                                                                           |                              |                                 |                |  |  |
| ● 公众号管理 -                                                                         |                              |                                 |                |  |  |
| ▶ 微信菜单网址                                                                          | <ul> <li>· 微盤菜多時並</li> </ul> |                                 |                |  |  |
| <ul> <li>         ・ 公众号设置         ・ 小程序記書         ・         ・         ・</li></ul> |                              |                                 |                |  |  |
| > 客户反馈留言                                                                          |                              |                                 |                |  |  |
| ④ 支付条统管理 +                                                                        |                              |                                 |                |  |  |
| <b>4%</b> 条统设置 +                                                                  |                              |                                 |                |  |  |
| 』接口管理 +                                                                           |                              |                                 |                |  |  |
| €→ 退出                                                                             |                              |                                 |                |  |  |
|                                                                                   |                              |                                 |                |  |  |

9. 回到小程序平台,继续配置业务域名,设置好如图;

| 小4年7年刻                                       | 服务器域名                                                                    | 修改                            |
|----------------------------------------------|--------------------------------------------------------------------------|-------------------------------|
| →地元表<br>111111111111111111111111111111111111 | 服务指定器<br>request合证项名 https://w.sbhusitong.com                            | 3693                          |
| 28年<br>广告主                                   | socket台运输名<br>uploadFle合注端名 https://ww.tiduaitong.com                    | 每类服务器域名最多可添加200个<br>本月还可修改43次 |
| ↓ 從置                                         | downloadFile会话编辑 http://ww.sizhuaitong.com<br>http://www.sizhuaitong.com |                               |
|                                              | udge (jinks                                                              |                               |
|                                              | 不差減另                                                                     | 修改                            |
|                                              |                                                                          | 944 <u>9</u>                  |
|                                              | https://wx.2dhuultong.com                                                | 最多可以添加200个业务域名                |
|                                              |                                                                          |                               |

**10**. 点击左侧"客服"进行添加客服,输入微信号进行绑定即可,用户向您反馈信息,您在微信里就可以收到信息(绑定您那边的微信就可以,关注"客服小助手"小程序就可以收的到)

| S       | 小程序                                              | 文档                                                                                                    | 社区、 |
|---------|--------------------------------------------------|----------------------------------------------------------------------------------------------------|-----|
| *       | 首页                                               | 客服                                                                                                    |     |
|         | 管理<br>版本管理<br>成员管理<br>用中5%                       | ● 新山田中/地界為整理法,用户政治/地界的為製品/結果及加加集中的総分額的起,查會 用自想因為由空 客級人员 综定后的有影响号,可以增出网页的希望 或 移动的/程序奏报 进行会影问道,详指监督使用原则 正可添加100个 类如 | -   |
| ¢<br>:: | keit                                             | 和无助则                                                                                                    |     |
|         | 1811122014年9年<br>物面長-現<br>物面支付<br>地流改手<br>電磁<br> |                                                                                                    |     |
|         | 3月前時<br>至時<br>回の容能入<br>小程序指件<br>干労               |                                                                                                    |     |
| 4       | 成长                                               |                                                                                                    |     |

**六**; 1.这些步骤做好之后提供操作员账号密码、小程序账号密码以及小程序名称给这边, 这边会做些配置,配置好之后需要一些时间审核,一般几个小时就可以了,收到审核好 的通知后回到这个界面点击"前往发布"就可以了。

提供格式;

小程序名称; 小程序登录账号; 小程序登录密码; 操作员账号; 操作员密码;

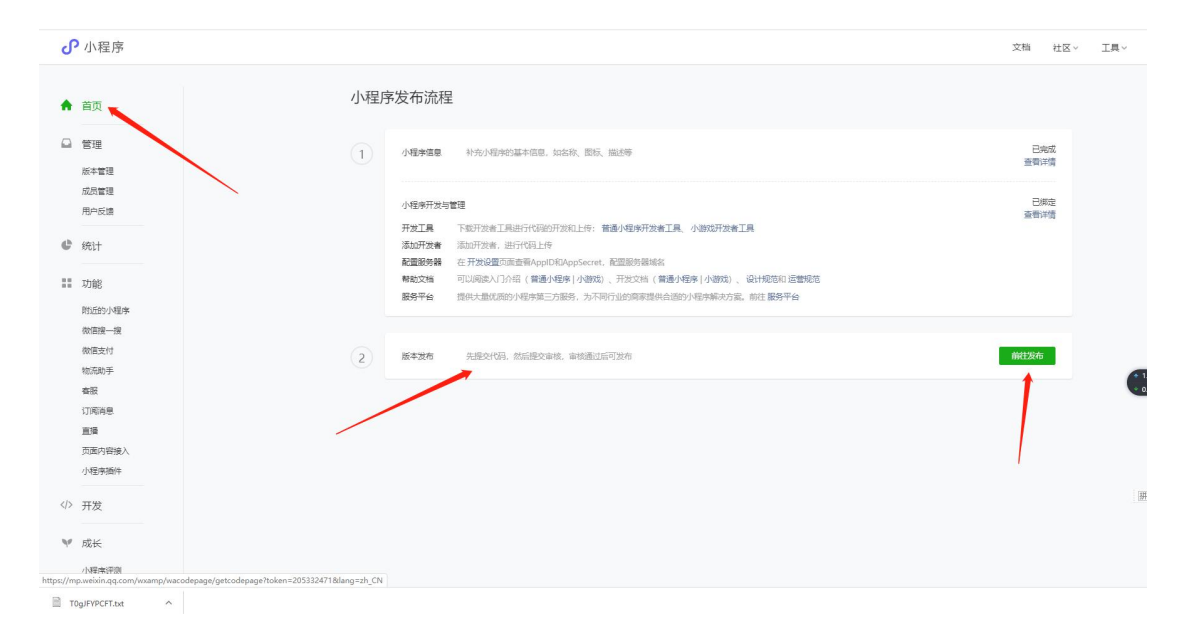

七; 1.这边配置好之后会进入审核期,三四个小时会审核完毕,审核完毕之后需要登录 小程序进行发布,发布完成之后即可使用。如图;

| ♂ 小程序                                                                  | 文語 - 計文                                                                                                    | ie- Ia- 🥝 🄇                               |
|------------------------------------------------------------------------|----------------------------------------------------------------------------------------------------|-------------------------------------------|
| ▲ 首页                                                                   | 版本管理                                                                                                    | 0                                         |
| <ul> <li>管理</li> <li>旅生管理</li> <li>成計算理</li> <li>用户知識</li> </ul>       | 线上版本                                                                                                    |                                           |
| € 统计                                                                   |                                                                                                    |                                           |
| 11 7月前日<br>約5500小売歩<br>約5500小売歩<br>約5500小売歩<br>約5500千<br>報道<br>(1日前毎年) | 事核版本         回来時         开发業         风炉&c         哲念知後         ダ           1.0.0.1         服交報時期時         2020-65-27 1213:00         第         第         1         1         1         1         1         1         1         1         1         1         1         1         1         1         1         1         1         1         1         1         1         1         1         1         1         1         1         1         1         1         1         1         1         1         1         1         1         1         1         1         1         1         1         1         1         1         1         1         1         1         1         1         1         1         1         1         1         1         1         1         1         1         1         1         1         1         1         1         1         1         1         1         1         1         1         1         1         1         1         1         1         1         1         1         1         1         1         1         1         1         1         1         1 <td>• <b>25</b>%)<br/>• 465</td> | • <b>25</b> %)<br>• 465                   |
| 2019年20日<br>重導<br>反原内容違入<br>小程序順年<br>√♪ 开发                             | 开发版本<br>III.0.0.1 提及時日 2020-05-2713:11:00<br>初日前注 篇次                                                                                                    | )<br>)<br>一<br>第<br>中<br>う<br>。<br>う<br>1 |
| ₩ 成长<br>小確学評問<br>法和印册                                                  |                                                                                                    |                                           |

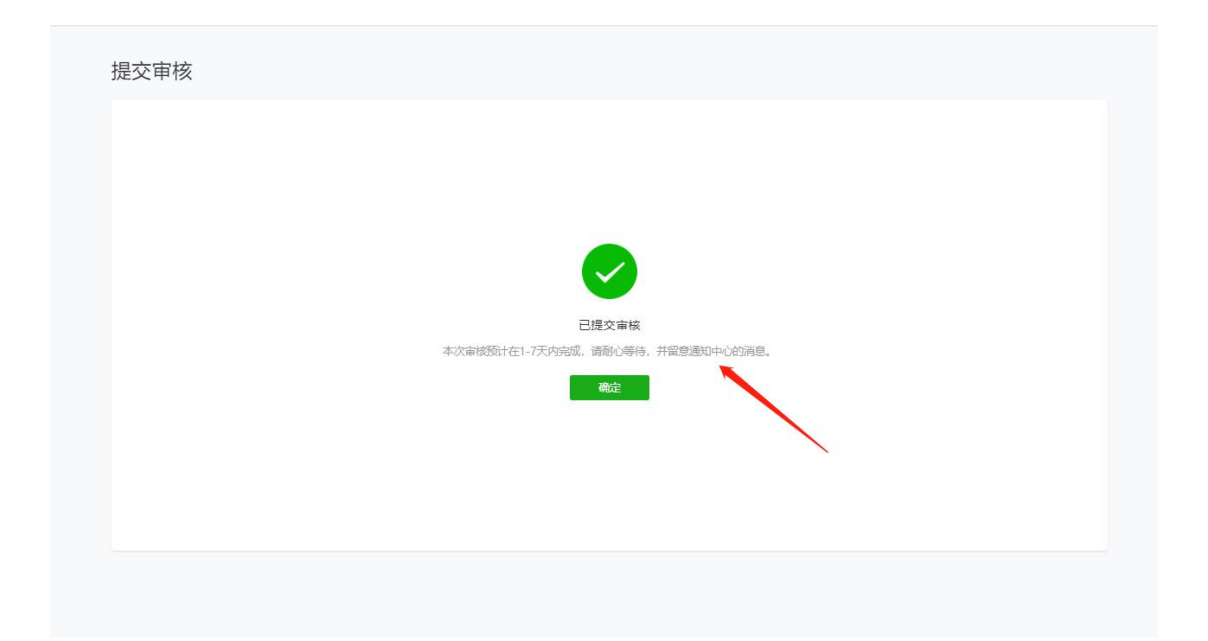